## **Continuous ink Supply System Installation Instruction**

For XP series printer, XP600 (T2621, T2631, T2632, T2633, T2634)—Europe market printer for example

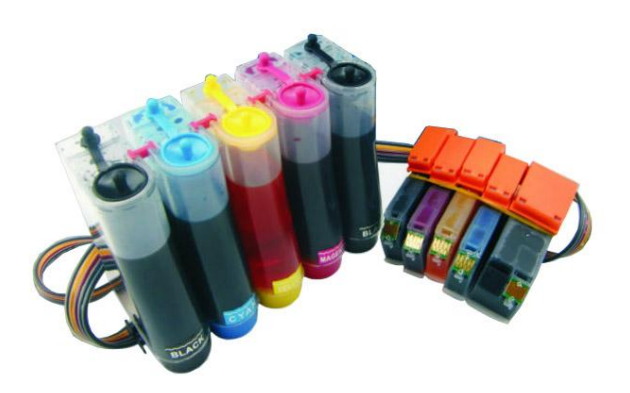

## **Printer testing:**

- 1) Check whether the printer is normal condition, like mechanical status, lubrication status etc.
- 2) Print testing lines to ensure the printing head is good condition.
- 3) Print pictures to see whether the printing image is ok.
- 4) Use the same ink incase cause block printhead problem.

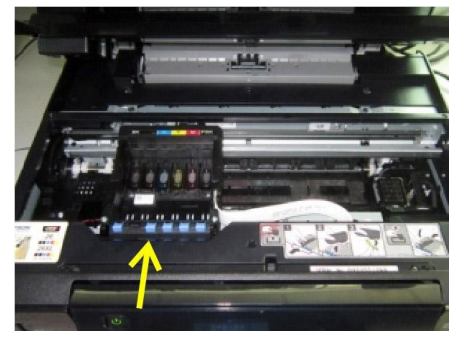

1.Turn on the printer. Perform "change

cartridge " operation. The cartridge will

move to left as picture show

2. Remove the original cartridge cover.

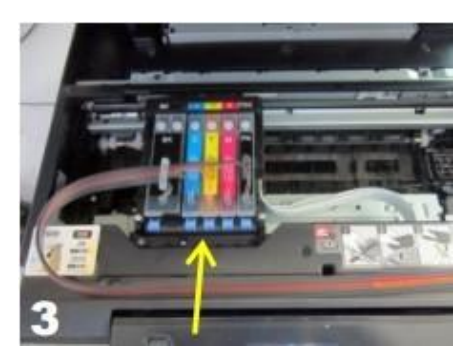

3. Install cartridge into the printer. The cartridge must be install correctly.

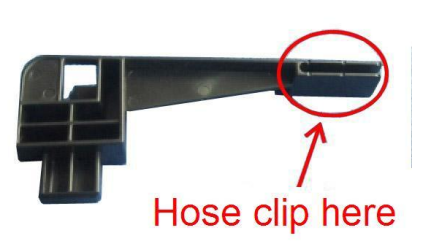

4. This is a hose support arm special for xp series ciss.

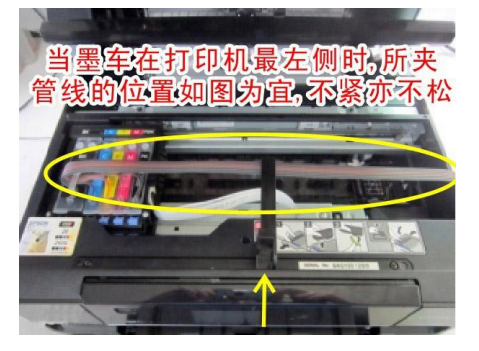

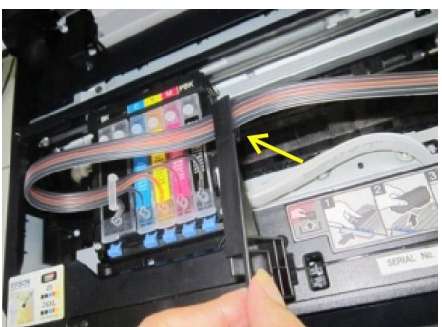

5. clip the hose in the special support arm as picture show

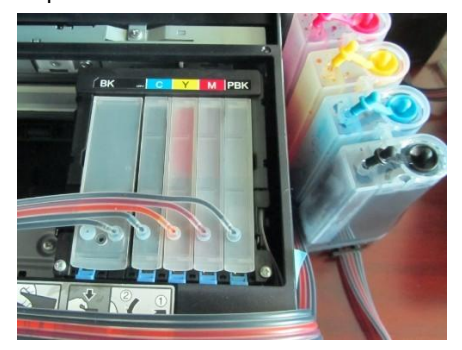

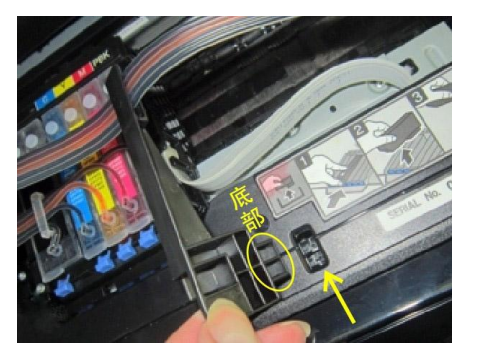

6. Insert the button of support arm on to the place of arrow

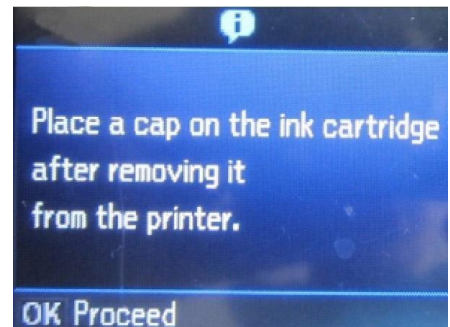

7. Adjust the tube as the picture show. The tube will not too tight and lax.

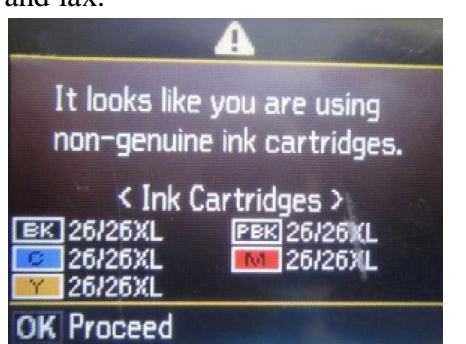

10 then the printer show as above, Press "OK"

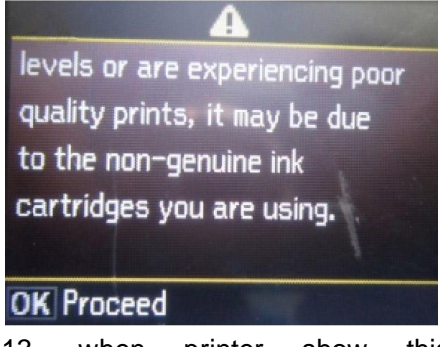

13. this when printer show information, Press "OK"

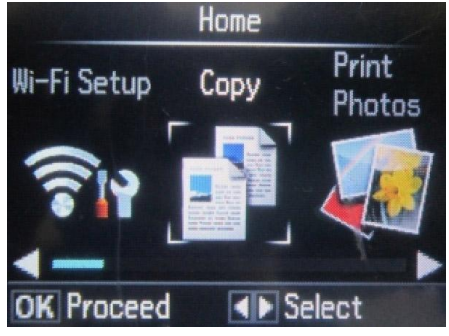

Printer operation head cleaning

8. put the tank on the right of printer, Open air plug and insert air filter

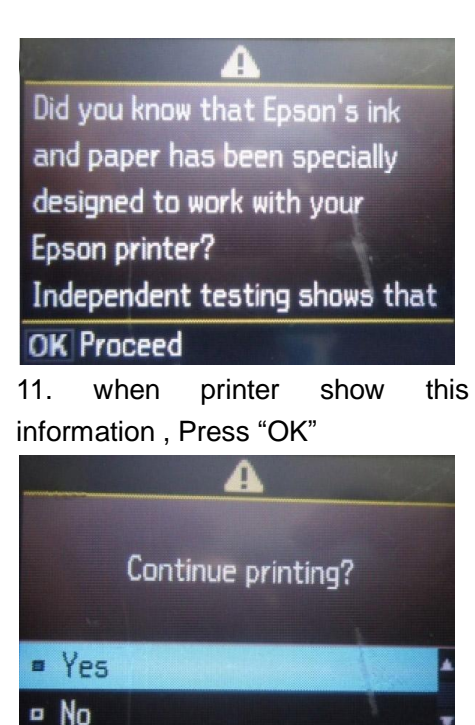

Proceed 14. this when printer show information . Press "OK"

OK.

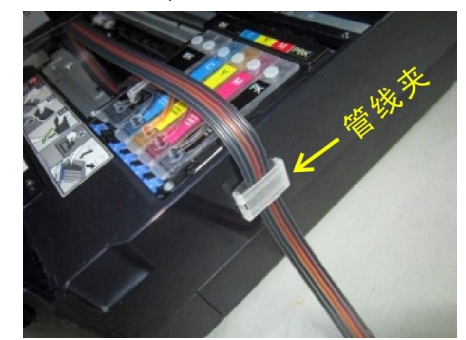

16. fix u support arm, and hold the hose a picture show. Then close the cover of printer. And the printer is ready to printer.

9. the printer will show information as above. Press " OK"

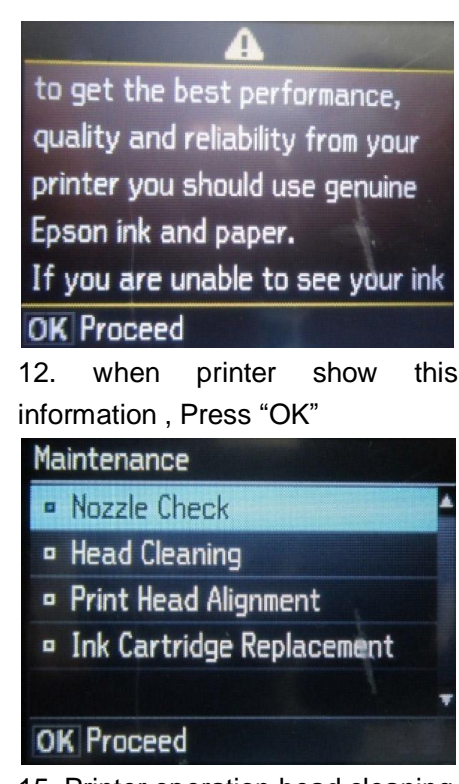

15. Printer operation head cleaning

## How are reset chip

If the printer show one or more cartridge ink out. Follow the below step to reset chip.

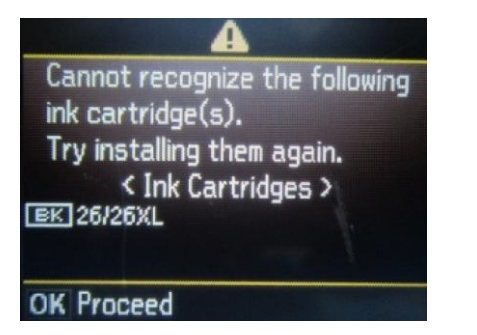

2/3

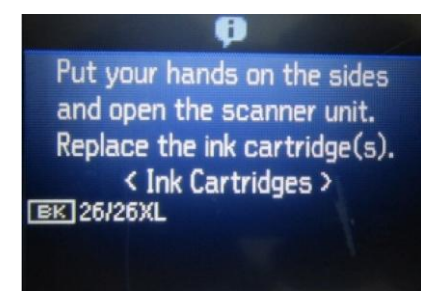

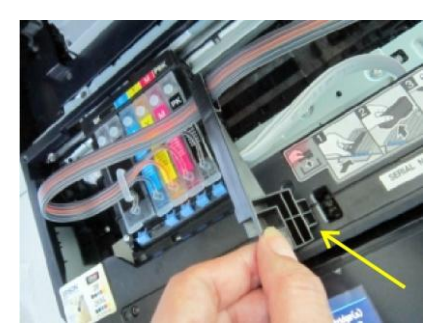

1. for example, If the printer show 2. the printer show information as 3. open the cover, take out support

can't recognize black cartridge, above. press "ok"

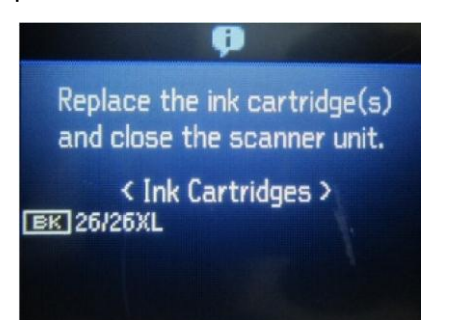

4. the printer will show this.

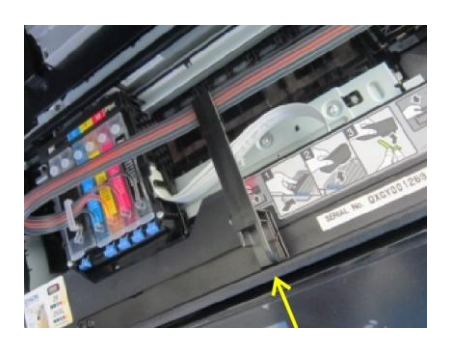

7. Install support arm again as picture show.

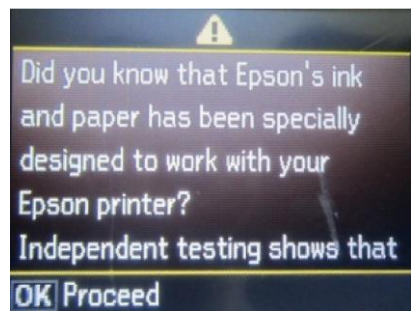

10. when printer show this information , Press "OK"

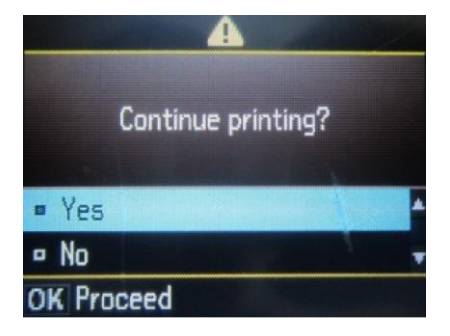

13. when printer show this information , Press "OK"Repeat step 1- 14 to reset other cartridge.

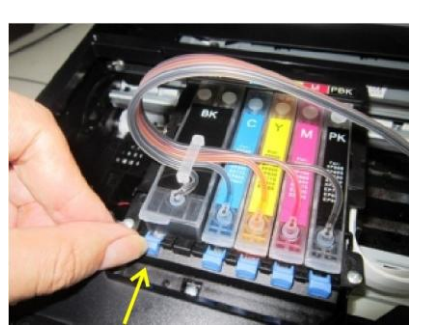

5. press the blue plastic to jump black cartridge.

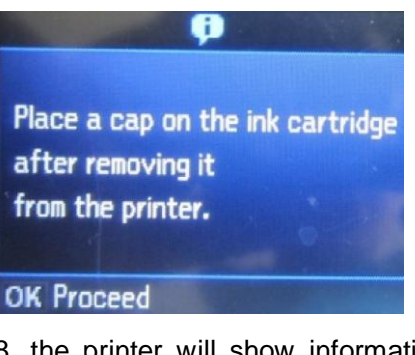

8. the printer will show information as above. Press "OK"

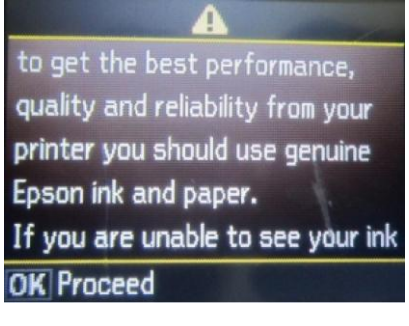

11 when printer show information , Press "OK"

as picture show. The carrier will move and stop.

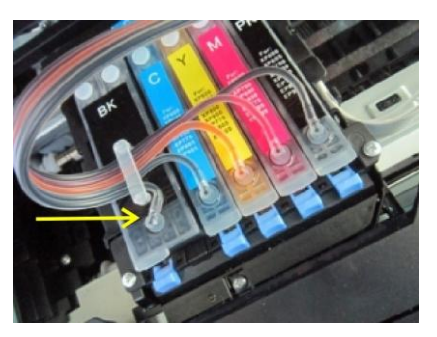

6. then press black cartridge and install it again.

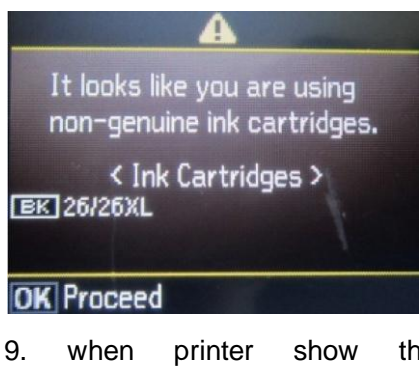

9. when printer show this information , Press "OK"

levels or are experiencing poor quality prints, it may be due to the non-genuine ink cartridges you are using.

## **OK** Proceed

this 12. when printer show this information , Press "OK"